## 岩土工程有限元分析软件

# PLAXIS 3D 2013

## 案例教程

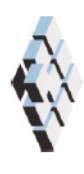

北京筑信达工程咨询有限公司 北京市古城西街 19 号研发主楼 4 层, 100043

## 版权

计算机程序 PLAXIS 及全部相关文档都是受专利法和版权法保护的产品。全球范围的所有权属于 Plaxis bv。如果没有 Plaxis 和北京筑信达工程咨询有限公司的预先书面许可,未经许可的程序使用或任何形式的文档复制一律禁止。

更多信息和此文档的副本可从以下获得:

北京筑信达工程咨询有限公司

北京市古城西街 19 号研发主楼 4 层 100043

电话: 86-10-6892 4600

传真: 86-10-6892 4600 - 8

电子邮件: support@cisec.cn

网址: www.cisec.cn

北京筑信达工程咨询有限公司版权所有©, 2013.

### 

### 目录

| 超固结制  | 粘土上的基础沉降1                 |
|-------|---------------------------|
| 几何模型  | 型2                        |
| 情形 A: | 刚性基础3                     |
| 1.1   | 几何模型输入4                   |
| 1.2   | 材料数据组(Material data set)6 |
| 1.3   | 结构单元定义9                   |
| 1.4   | 网格划分9                     |
| 1.5   | 执行计算11                    |
| 1.6   | 查看计算结果14                  |
| 情形 B: | 筏形基础16                    |
| 2.1   | 几何模型输入17                  |
| 2.2   | 定义结构单元17                  |
| 2.3   | 网格划分19                    |
| 2.4   | 执行计算19                    |
| 2.5   | 查看计算结果                    |
| 情形 C: | 桩-筏基础                     |
| 3.1   | 几何模型输入24                  |
| 3.2   | 结构单元定义                    |
| 3.3   | 网格划分25                    |
| 3.4   | 执行计算                      |
| 3.5   | 计算结果查看                    |
|       |                           |
|       |                           |
|       |                           |
|       |                           |
|       |                           |

### 超固结粘土上的基础沉降

本章是 PLAXIS 3D 的第一个应用:超固结粘土上的基础沉降。这是熟悉程序实际应用的 第一步。

这里详细讲述了几何模型创建的一般步骤、有限元网格的划分、有限元计算的执行和输 出结果的评估等。本例中涉及的信息将在后面的示例中应用,因此在进一步学习其他教程案 例之前透彻学习本例是十分重要的。

#### 几何模型

本例主要解决轻度超固结湖积粘土上方形建筑基础的施工和加载问题。粘土层下是硬岩 层,形成了几何模型的天然边界。确定几何形状的时候不将岩层考虑进去,而是在粘土层的 底部施加一个恰当的边界条件。本练习的目的是计算基础沉降。

该建筑地下一层,地上五层 (如图1所示)。为了减少计算时间,只取该建筑的1/4进行 模拟,沿对称线确定对称边界条件。考虑粘土中任何可能的破坏机理的发展,且避免外边界 的影响,模型在两个水平方向的尺寸设为75m。

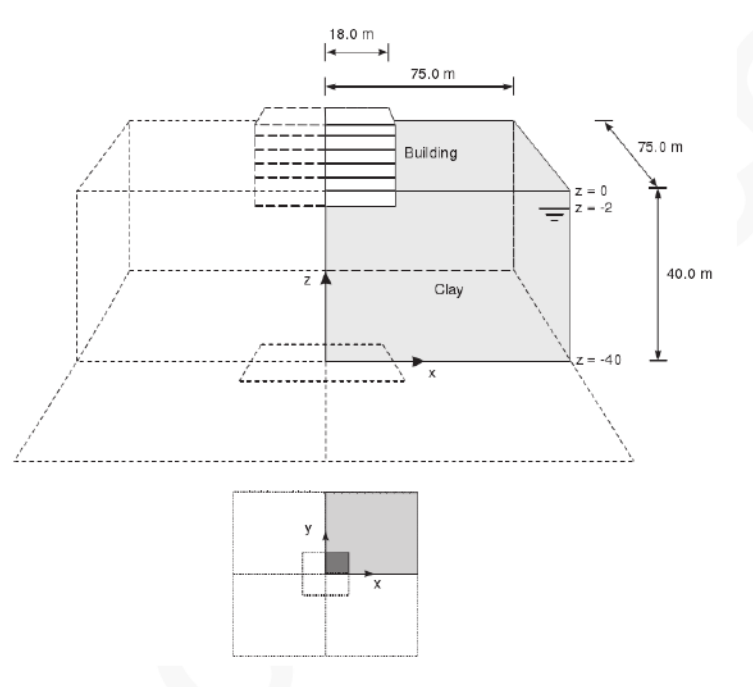

图 1 筏基上方形建筑的几何模型

按照以下3种不同情形考虑该模型:

情形 A: 考虑建筑物刚度很大, 地下室由无孔线弹性实体单元来模拟。

情形 B: 结构力模拟为作用在筏型基础上的荷载。

情形 C: 在模型中加入嵌入桩以减少沉降。

#### 情形 A: 刚性基础

在这种情形下,考虑建筑物刚度很大。地下室由无孔线弹性实体单元模拟。地下室的总 重相当于建筑物的永久荷载和可变荷载之和。这种方法模型十分简单,因此作为第一个练习, 但是这种方法存在一些弊端,比如它并没有给出作用在基础上的结构力的任何信息。

目标:

- ▶ 开始一个新的工程
- ▶ 用一个钻孔创建地层
- ▶ 创建材料属性
- ▶ 使用创建面工具(Create surface)和拉伸工具(Extrude tools)创建实体
- ▶ 材料赋值
- ▶ 局部网格加密
- ▶ 划分网格
- ▶ 用 KO 过程生成初始应力
- ▶ 定义塑性计算

#### 1.1 几何模型输入

打开 PLAXIS 3D 软件,将会出现一个**快速选择**(Quick select)对话框,在这个对话框里可以选择已有工程,也可以创建一个新工程(如图 1.1 所示)。

点击**开始一个新工程**(Start a new project)。弹出**工程属性**窗口(Project properties),包括 工程(Project)和模型(Model)两个页面。

#### 1. 工程属性 (Project properties)

每个分析的第一步就是设置有限元模型的基本参数。在**工程属性**(*Project properties*)窗口 中进行设置。这些属性包括问题的描述、基本单位和绘图区尺寸。

| Quick select                     | <b>*</b>                                 |
|----------------------------------|------------------------------------------|
| PLAXIS                           | essential for peotechnical professionals |
|                                  | Rennists                                 |
| Simple start                     |                                          |
| tim Start a new project          |                                          |
| Project Open an existing project |                                          |
| Copyright 2006-2013 Plaxis by    |                                          |

图 1.1 快速选择(Quick select)对话框

按照以下步骤为基础计算输入恰当的属性:

1) 在**工程页面**(Project)中输入工程标题(Title) "Tutorial 1",在注释框(Comments) 中输入 "Settlements of a foundation",如图 1.2 所示。

| Project properties     |                                          |
|------------------------|------------------------------------------|
| Project Model          |                                          |
| PLAXIS                 | essential for georechnical professionals |
| Project                |                                          |
| Title Tutorial 1       |                                          |
| Directory              |                                          |
| File name              |                                          |
| Comments               | Company logo                             |
|                        |                                          |
|                        |                                          |
|                        |                                          |
|                        | ✓ No logo selected                       |
| Set as <u>d</u> efault | Next QK Cancel                           |

图 1.2 工程属性窗口的工程(Project)页面

- 2) 点击下一个按钮或模型标签进入模型(Model)页面,如图 1.3 所示。
- 保持单位框中的默认单位(Units):长度(Length)=m,力(Force)=kN,时间 (Time)=day。
- 4) 一般设置框(General)中显示一个固定的重力为 1.0G,方向竖直向下(-z 方向); 可以在地球重力框中指定重力(1.0G)加速度值,本练习中重力加速度值取默 认值 9.810m/s2;在 γwater 框中设定水的重度,本练习中水的重度(γwater)取 默认值 10kN/m3。
- 5) 在几何形状设定框(Contour)中设定土层模型尺寸 xmin=0, xmax=75, ymin=0, ymax=75。
- 6) 点击 OK 完成设定。

注:如果因为操作失误或其他任何原因,需要修改工程属性,可以在文件菜单中选择对应的选项进入工程属性窗口(Project properties)。

| Project properties       |                                      |                |                    |
|--------------------------|--------------------------------------|----------------|--------------------|
| Project Model            | General                              |                |                    |
| Force kn -               | Earth gravity                        | 9.810          | m/s <sup>2</sup>   |
| Time day -               | <sup>7</sup> water                   | 10.00          | k²V/m <sup>3</sup> |
| Weight kN/m <sup>3</sup> | × <sub>min</sub>                     | 0.000          | m                  |
|                          | × <sub>max</sub><br>У <sub>min</sub> | 75.00<br>0.000 | m<br>m z           |
|                          | y <sub>max</sub>                     | 75             |                    |
|                          |                                      |                | ×                  |
| Set as default           |                                      | lext           | QK <u>C</u> ancel  |

图 1.3 工程属性窗口的模型(Model)页面

#### 2. 土层定义

当你点击完 OK 按钮时,工程属性窗口关闭,显示土体模式视图。土层信息在钻孔中输入。

钻孔在绘图区中给出土层位置和水位信息。如果定义了多个钻孔, PLAXIS 3D 会在钻孔 之间自动内插,从钻孔信息中推导出土层位置。

注: PLAXIS 3D 也可以处理不连续的土层,比如,模型区域中只有局部土层,更多这方面的介绍详见参考手册第 4.2.2 节的介绍。

在当前例子中,只有一层土,只需一个钻孔就可以定义土层。按照以下步骤定义钻孔:

1) • • 在侧边工具栏中点击创建钻孔按钮开始定义土层。点击几何模型中的

(0,0,0)点,在(x,y)=(0,0)处创建一个钻孔。弹出修改土层窗口(Modify soil layers)。

- 2) 在修改土层窗口(Modify soil layers)中点击添加按钮(Add)添加新的土层。土层顶 部边界设为 z=0, 底部边界设为 z=-40。
- 3) 钻孔柱状中水头值设为-2m,如图 1.4 所示。

| Borehole_1 😝                |                                                          |  |
|-----------------------------|----------------------------------------------------------|--|
| 0.000                       | Add Speert Selete                                        |  |
| 0.000                       | Soil layers Water Initial conditions Surfaces Field data |  |
| ead -2.000                  | Layers Borehole_1                                        |  |
| 5                           | # Material Top Bottom                                    |  |
| • K2                        | 1 <not assigned=""> 0.000 -40.00</not>                   |  |
| .= 0                        | -                                                        |  |
|                             |                                                          |  |
| 10                          | -                                                        |  |
| 15                          |                                                          |  |
|                             |                                                          |  |
| 20                          | -                                                        |  |
| $\mathcal{O}_{\mathcal{A}}$ |                                                          |  |
| 25                          |                                                          |  |
| 25                          | -                                                        |  |
| 30                          | -                                                        |  |
| 25                          | -                                                        |  |
| -25                         | -                                                        |  |
| -25                         |                                                          |  |

图 1.4 修改土层窗口(Modify soil layers)

下节讲述材料属性创建及其对土层的赋值。

#### 1.2 材料数据组(Material data set)

为了模拟土的行为,必须赋予几何模型恰当的材料模型和材料参数。在 PLAXIS 中,土 的属性都放在材料数据组(Material data set)中,各种材料数据组都保存在材料数据库中。从 这个数据库中,可以将一个数据组分配给一个或多个类组。对结构(像梁,板,等)也是类似 的,但是不同类型的结构有不同的参数,因此就有不同的数据组。

PLAXIS 3D 将材料数据组分成土和界面(Soils and interfaces)、板(Plates)、土工格栅 (Geogrids)、梁(Beams)、嵌入桩(Embedded piles)和锚杆(Anchors)。在划分网格之前,必须将 材料数据组赋予到所有土层和结构中。

- 1) 在修改土层窗口(Modify soil layers)中点击材料(Materials)按钮,打开材料 组(Material sets)窗口。
- 2) 注:如果由于失误将修改土层窗口(Modify soil layers)关闭了,双击绘图区中的 钻孔或从土层下拉菜单(Soil)中选择修改土层选项(Modify soil layers)来重新打 开。
- 3) 在材料组(Material sets)窗口的下方,点击创建(New)按钮,土层 (Soil)窗口就会 出现,它包含五个页面,分别是一般设定(General)、参数(Parameters)、渗流 参数(Flow parameters)、界面(Interfaces)和初始条件(Initial)。
- 在一般页面(General)下的材料组(Material sets)框中,在标题(Identification)框中 输入湖积粘土(Lacustrine Clay),如图 1.5 所示。
- 5) 从材料模型下拉菜单中选择摩尔库伦模型(M-C),在排水类型下拉菜单中选择 排水(Drained)。

### 印言达

- 6) 按照表 1.1 在一般属性框中输入**重度**。其他**高级参数**(Advanced Parameters)保 留默认值。
- 7) 点击下一步按钮(Next),或点击参数标签输入模型参数。参数 (Parameters)页 面中显示的参数取决于所选的材料模型(本例中是 MC 模型)。M-C 模型只包

含 5 个基本参数: *E*', *v*', *c*', *φ*', *Ψ*'。

8) 按照表 1.1 在参数页面的相应框中湖积粘土的模型参数,如图 1.6 所示。

| General Parameters Flow parame | eters   Ir        | iterfaces Initial |
|--------------------------------|-------------------|-------------------|
| Property                       | Unit              | Value             |
| Material set                   |                   |                   |
| Identification                 |                   | Lacustrine clay   |
| Material model                 |                   | Mohr-Coulomb      |
| Drainage type                  |                   | Drained           |
| Colour                         |                   | RGB 161, 226, 232 |
| Comments                       |                   |                   |
| General properties             |                   |                   |
| γ <sub>unsat</sub>             | kN/m <sup>3</sup> | 17.00             |
| γ <sub>sat</sub>               | kN/m <sup>3</sup> | 18.00             |
| Advanced                       |                   |                   |

图 1.5 土(Soil)和界面(Interfaces)数据组窗口中的一般页面

| 参数       | 符号        | 湖积粘土              | 建筑物               | 单位                |  |  |
|----------|-----------|-------------------|-------------------|-------------------|--|--|
| 一般设定     |           |                   |                   |                   |  |  |
| 材料模型     | Model     | <i>M-C</i> 模型     | 线弹性               |                   |  |  |
| 排水类型     | Туре      | 排水                | 无孔                |                   |  |  |
| 地下水位以上重度 | Yunsat    | 17.0              | 50                | kN/m <sup>3</sup> |  |  |
| 地下水位以下重度 | Ysat      | 18.0              |                   | kN/m <sup>3</sup> |  |  |
| 参数       |           |                   |                   |                   |  |  |
| 杨氏模量     | E         | 1×10 <sup>4</sup> | 3×10 <sup>7</sup> | kN/m <sup>2</sup> |  |  |
| 泊松比      | ν         | 0.3               | 0.15              |                   |  |  |
| 内聚力      | $c_{ref}$ | 10                |                   | kN/m²             |  |  |
| 摩擦角      | φ         | 30.0              |                   | °                 |  |  |
| 剪胀角      | ψ         | 0.0               |                   | °                 |  |  |
| 初始条件     |           |                   |                   |                   |  |  |
| Ko的确定    |           | 自动                | 自动                |                   |  |  |
| 侧向土压力系数  | Ko        | 0.5000            | 1.000             |                   |  |  |
|          |           |                   |                   |                   |  |  |

#### 表 1.1 材料属性

#### PLAXIS 3D 2013 案例教程: 超固结粘土上的基础沉降

| Soil - Mohr-Coulomb - L | acustrine Clay       |             |    |        |
|-------------------------|----------------------|-------------|----|--------|
| -1 🖻 🚟 📙                |                      |             |    |        |
| General Parameters Flo  | w parameters Interfa | ces Initial |    |        |
| Property                | Unit Va              | ue          |    |        |
| Stiffness               |                      |             |    |        |
| E'                      | kN/m <sup>2</sup>    | 10.00E3     |    |        |
| v' (nu)                 |                      | 0.3000      |    |        |
| Alternatives            |                      |             |    |        |
| G                       | kN/m <sup>2</sup>    | 3846        |    |        |
| Ered                    | kN/m <sup>2</sup>    | 13.46E3     |    |        |
| Strength                |                      |             |    |        |
| c' ref                  | kN/m <sup>2</sup>    | 10.00       |    |        |
| oʻ (phi)                | •                    | 30.00       |    |        |
| ψ (psi)                 | ۰                    | 0.000       |    |        |
| Advanced                |                      |             |    |        |
|                         |                      | Next        | ōk | Cancel |

图 1.6 土(Soil)和界面(Interfaces)数据组窗口中的参数页面

- 9) 在本例中不考虑固结作用。这样土的渗透将不会影响到计算结果,渗流参数窗口可以跳过。
- 10) 因为几何模型中不含界面,因此界面页面也可跳过。
- **11)** 点击初始条件(Initial)页面,确认 KO 设为自动,此时,KO 就由 Jaky 公式确定: KO=1-sinφ。
- 12) 点击 OK 按钮完成当前材料数据组的输入。创建好的数据组就会呈现在材料组 窗口的树目录中。
- 13) 从材料组(Material sets)窗口中将湖积粘土(Lacustrine Clay)数据组拖放到修改 土层窗口左手边的土层柱状图上。

注:光标改变形状表明是否可以放置数据组(到对象上),土层颜色的变化表明正确的为土层赋予了材料属性。

建筑物由线弹性无孔材料模拟,定义材料属性的步骤如下:

- 1) 材料组窗口中点击创建按钮(New)。
- 在一般页面(General)下的材料组(Material sets)框中,在名称框中(Indentification) 输入建筑物(Building),如图 1.5 所示。
- 3) 从材料模型下拉菜单中选择线弹性模型(Linear elastic),在排水类型下拉菜单中选择无孔(Non-porous)。
- 4) 根据表 1.1 中所列材料数据组,在一般属性框中输入重度。该重度对应建筑物的永久荷载和可变荷载之和。
- 5) 点击下一步按钮(Next)或按下参数标签(Parameters),输入模型参数。线弹性模型只包含 2 个基本参数: E', v'。
- 6) 在参数页面相应的编辑框中输入表 1.1 中的模型参数。
- 7) 点击 OK 按钮完成当前材料组的输入,已创建的材料信息将会出现在材料组窗口的树形目录中,但是不能直接应用。

- 8) 点击 OK 按钮关闭材料组窗口(Material sets)。
- 9) 再点击 OK 按钮关闭修改土层窗口(Modify soil layers)。

注: PLAXIS 3D 区分材料组的工程数据库和全局数据库。使用全局数据库可以将数据组从一个工程转到另一个工程。点击显示全局按钮(Show global)就可以在材料组窗口 (Material sets)中显示全局数据库。程序安装时案例教程中所有案例的数据组都存储在全局数据库中。

#### 1.3 结构单元定义

结构单元在程序的结构模式(Structure)中创建。点击结构按钮(Structure),进行结构单元的输入。按照如下步骤模拟建筑物:

- 1) 《 点击**创建面**按钮(Create surface)。将光标放在坐标原点(0,0,0)处,检查显示在光标位置显示器中的光标位置。当点击鼠标,就定义了面的点。
- 2) 在坐标(0,18,0) (18,18,0) (18,0,0)处分别定义其他 3 个点,按鼠标右键或者按 Esc 结束面的定义。注意,此时创建的面仍是选中状态,以红色显示。
- 3) 点击拉伸对象按钮(Extrude object)由面创建体。
- 在拉伸窗口(Extrude)将 z 值改成一2,如图 1.7 所示,点击应用按钮(Apply)关闭窗口。
- 5) 点击选择按钮(Select),用鼠标右键选择创建的面,在弹出菜单中选择删除 (Delect),这样就删除了刚才创建的面,但代表建筑物的体仍然保留。
- 这样,建筑体和材料数据组就都创建完成了。

| Extrude Polygon_1       |       | X     |
|-------------------------|-------|-------|
| Selected object: Polygo | n_1   |       |
| Extrusion Skew          |       |       |
| Extrusion vector        | x     | 0.000 |
|                         | У     | 0.000 |
|                         | z     | -2    |
| Extrusion vector length |       | 1.000 |
|                         |       |       |
|                         | Reset | Apply |

图 1.7 拉伸(Extrude)窗口

#### 1.4 网格划分

建模完成后,点击网格(Mesh)标签进入网格模式。PLAXIS 3D 具有完全自动划分网格的 程序,可将几何模型划分为实体单元和相应的结构单元。网格划分充分考虑了几何模型中几 何对象的位置,因此土层、荷载和结构的准确位置在有限元网格中都会考虑。考虑对建筑体 进行局部网格细化。按照以下步骤**生成网格**: 1) 点击侧边工具栏中**细化网格**按钮(Refine mesh),点击创建的建筑体进行 局部网格细化,这时该体积会变成绿色,如图 1.8 所示。

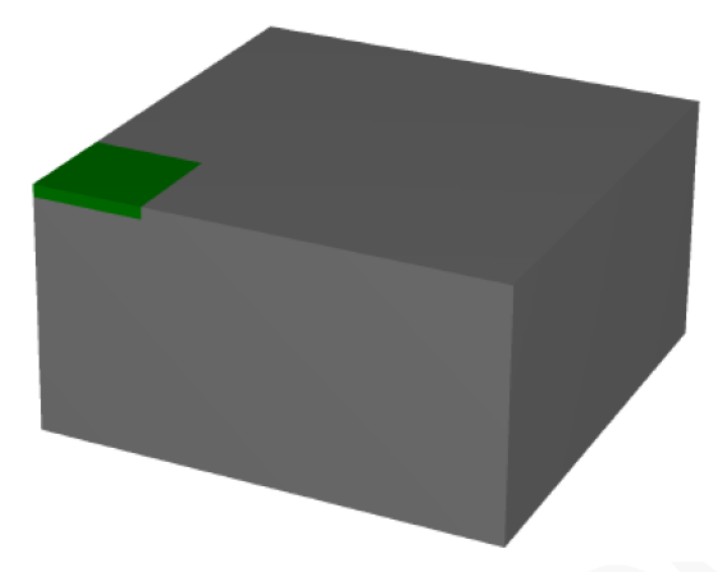

图 1.8 模型中局部网格细化的表示

2) 从侧边工具栏中点击**生成网格**按钮(Generate mesh,或者在网格菜单 (Mesh)中选择**生成网格**(Generate mesh)选项。在网格选项窗口中将**单元分布** (Element distribution)修改为粗,如图 1.9 所示,点击 OK 开始网格划分。

3)

当网格划分完成之后,点击**查看网格**按钮(View mesh),在新打开的窗口中显示生成的网格,如图 1.10 所示。

4)

点击关闭按钮(Close)即可返回至输入程序中的网格模式。

| Mesh options             |           | X |
|--------------------------|-----------|---|
| Element distribution     | Coarse    | • |
| Expert settings          |           |   |
| Relative element size    | 1.500     |   |
| Element dimension        | 8.502 m   |   |
| Polyline angle tolerance | 30.00     |   |
| Surface angle tolerance  | 15.00     |   |
| Max cores to use         | 256       |   |
|                          | OK Cancel |   |

图 1.9 网格选项窗口

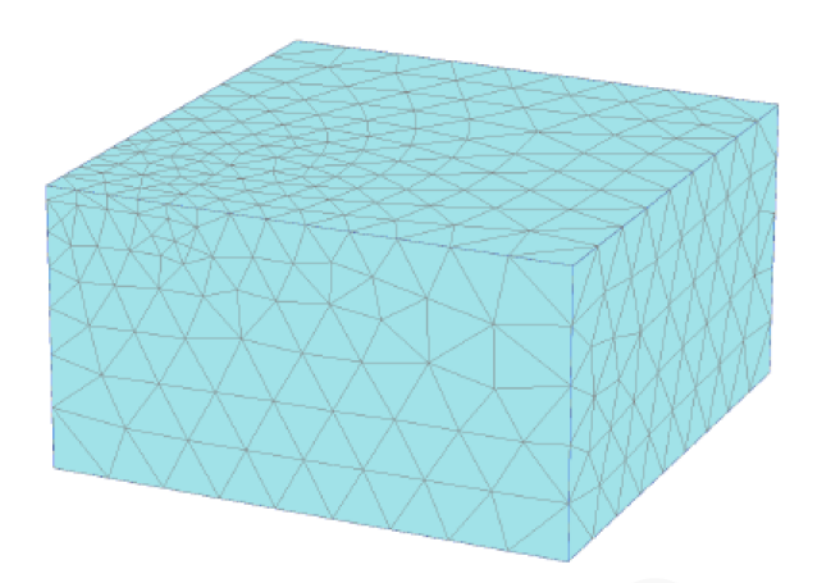

#### 图 1.10 输出窗口中生成的网格

注:在默认的情况下,单元分布设为中等。可以在网格选项窗口中修改单元分布设置。另外,也可以选择整体或局部细化网格,详见参考教程(Reference Manual)7.1节。

- ▶ 若几何模型更改,有限元网格必须重新划分。
- 自动生成的网格可能不满足实际的工程计算需求,因此在使用中建议用户检查 网格划分结果,必要时做相应的网格细化。

#### 1.5 执行计算

网格划分完毕之后,有限元模型就基本完成了。点击**分步施工**(Staged construction),定 义计算阶段。

#### 1. 初始条件

初始阶段就是初始条件的生成。一般来说,初始条件包含初始几何构造和初始应力状态, 比如,有效应力、孔隙水压和状态参数。初始水位已在修改土层窗口中输入,这个水位用于 计算初始有效应力状态。因此,不需进入水力模式(Water mode)。

定义一个新工程之后,第一个计算阶段命名为"初始计算",在阶段浏览器(Phase explorer) 中自动创建并选择 (如图 1.11 所示)。初始条件下,几何模型中的所有结构单元和荷载都自 动关闭,只有土体是激活的。

| Phases explorer              |   |
|------------------------------|---|
| 7 7 7                        |   |
| Initial phase [InitialPhase] | • |

#### 图 1.11 阶段浏览器

本教程案例中,将介绍初始阶段的特点。案例这部分概述了该选项的定义方法,即使使 用参数默认值。

1) 点击编辑阶段按钮(Phase)或双击阶段浏览器(Phase explorer)中的阶段,就会显示阶段窗口,如图 1.12 所示。

| Phases                             |                           |                              |                               |
|------------------------------------|---------------------------|------------------------------|-------------------------------|
| च च च □ □ -                        |                           |                              |                               |
| 📀 Initial phase [InitialPhase] 🗄 📑 | Name                      | Value                        | Log info for last calculation |
|                                    | 🖯 General                 |                              |                               |
|                                    | ID                        | Initial phase [InitialPhase] |                               |
|                                    | Calculation type          | 🔚 KD procedure 🔹             |                               |
|                                    | Loading type              | Staged construction          |                               |
|                                    | ΣM weight                 | 1.000                        |                               |
|                                    | Pore pressure calculation | type 🚽 Phreatic 💌            | Comments                      |
|                                    | Estimated end time        | 0.000 day                    |                               |
|                                    | First step                | 0                            |                               |
|                                    | Last step                 | 0                            |                               |
|                                    | Deformation control para  | ameters                      |                               |
|                                    | Ignore suction            | <b>v</b>                     |                               |
|                                    | -                         |                              | QK                            |

- 图 1.12 初始阶段的阶段窗口
- 2) 在阶段(Phase)窗口下的一般设置子树中,程序默认选择**计算类型**为 KO **过程**。本工程中采用该选项生成初始应力。
- 加载类型(Loading type)选为分步施工(Staged construction),这是 K0 过 程的唯一可选项。
- 4)

Ⅰ 孔隙水压计算类型(Pore pressure calculation type)默认选为潜水位

(Phreatic)选项。

- 5) 本例中阶段(Phase)窗口的其他选项也采用默认值。点击 OK 关闭阶段(Phase) 窗口。
- 6) 在模型浏览器(Model explorer)中展开模型条件(Model conditions)子树。
- 7) 展开水力条件子树(Water),总体水位(Global Water Level)自动选择由修改土 层窗口中钻孔水头值生成的水位(钻孔水位\_1)。
- 8) 保证工程中所有的土体都激活,其材料属性均为湖积粘土(Lacustrine Clay)。

注: KO 过程只能用于地表水平、潜水位水平的水平成层几何模型。在参考手册 (Reference Manual)7.3 节中有更多关于 KO 过程的详尽介绍。

#### 2. 施工步

定义完初始条件之后,就可以模拟建筑物施工了。按照如下步骤添加一个模拟建筑物施工的计算阶段:

- 1) <sup>1</sup> 点击**阶段浏览器**(Phase explorer)中的添加按钮(Add),就会在浏览器中创 建一个阶段(Phase 1)。
- 2) 双击阶段 1(Phase 1)打开阶段窗口。

- 3) 在一般设置子树的 ID 框中给这个新的阶段命名,比如 Building。
- 当前阶段从包含初始应力状态的初始阶段开始。该阶段采用默认选项和默认值, 如图 1.13 所示。
- 5) 点击 OK 按钮关闭阶段窗口。
- 6) 右击在 1.1.3 节中创建的建筑体,从弹出菜单的设置材料选项中选择建筑物 Building 选项,此时已将"Building"材料属性赋予给了建筑体。

注: 在**阶段浏览器**(Phase explorer)或阶段窗口中可以使用添加(Add)、插入(Insert)、 删除(Delete)按钮实现计算阶段的添加、插入或删除。

| 2 Phases                        |       |                                |                     |                               |
|---------------------------------|-------|--------------------------------|---------------------|-------------------------------|
| ₲ Ѣ Ѣ 🗈 🗔 •                     |       |                                |                     |                               |
| 🔉 Initial phase (Initial Phase) | 🖶 🖸 🚍 | Name                           | Value               | Log info for last calculation |
| Building [Phase_1]              | 🖗 📑 🚽 | General                        |                     |                               |
|                                 |       | D                              | Building [Phase_1]  |                               |
|                                 |       | Start from phase               | Initial phase       | -                             |
|                                 |       | Calculation type               | 🔂 Plastic           | -                             |
|                                 |       | Loading type                   | Staged construction | -                             |
|                                 |       | XM stage                       | 1.00                | 00 Comments                   |
|                                 |       | ΣM weight                      | 1.00                | 00                            |
|                                 |       | Pore pressure calculation type | - Phreatic          | -                             |
|                                 |       | Time interval                  | 0.000 da            | ay                            |
|                                 |       | Estimated end time             | 0.000 de            | sy                            |
|                                 |       | First step                     |                     |                               |
|                                 |       | Last step                      |                     |                               |
|                                 |       | Deformation control parameter  | rs                  |                               |
|                                 |       | Numerical control parameters   |                     |                               |
|                                 |       |                                |                     | <u>о</u> к                    |

图 1.13 建筑物施工(Building)阶段的阶段窗口

#### 3. 执行计算

所有计算阶段(本例中为2个阶段)都标记为计算(用蓝色箭头表示)。用**开始阶段**参数 (Start from phase)来控制执行顺序。

**「**」 点击计算按钮(*Calculate*)开始计算。忽略"未选择绘制曲线的节点和应力"警告 信息,在计算执行的过程中,出现了一个显示当前计算阶段计算进度信息的窗口,如图 1.14 所示。

窗口中的信息不断更新,显示计算进度、当前步数、当前迭代的全局误差,当前计算步 的塑性点数,等等。可能需要几十秒的时间运行计算。运行完成后,计算窗口关闭,返回主 窗口。

**阶段浏览器**(Phase explorer)中的阶段列表更新完毕。计算成功的阶段用绿色圆中的 对勾表示。

🗖 查看结果之前先保存工程。

| Active tasks           |                   |                      |           |                     |                |
|------------------------|-------------------|----------------------|-----------|---------------------|----------------|
| Calculating            | phases            |                      |           |                     | ,              |
| Building (Nr.1)        |                   |                      |           |                     |                |
| Kernel information     |                   |                      |           |                     |                |
| Start tme 1            | 2:53:52           |                      | CD11-14   |                     | Jun Laure      |
| Memory used            | -116 MB           |                      | CPUs: 4/4 | • 335.81            | g VP 64-bit    |
| Total multipliers at t | the end of previo | us loading step      |           | Calculation progre  | ess            |
| ΣMinuda                | 1.000             | P                    | 0.000     | ΣM <sub>stage</sub> |                |
| ΣMusicht               | 1.000             | ΣM <sub>volume</sub> | 1.000     | 1.00                |                |
| ΣMarcel                | 0.000             | F                    | 0.000     |                     |                |
| ΣM <sub>ef</sub>       | 1.000             | F                    | 0.000     | -                   |                |
| ΣM <sub>stage</sub>    | 0.9185            | F <sub>z</sub>       | 0.000     |                     |                |
|                        |                   | Stiffness            | 0.9895    | 0.00                |                |
|                        |                   | Time                 | 0.000     | D.00                | 0.0500 0.1     |
| Iteration process of   | f current step    |                      |           |                     |                |
| Current step           | 4                 | Max. step            | 250       | Element             | 2922           |
| Iteration              | 1                 | Max. iterations      | 60        | Decomposition       | 100 %          |
| Global error           | 0.1660E-3         | Tolerance            | 0.01000   | Calc. time          | 5 s            |
| Plastic points in cur  | rent step         |                      |           |                     |                |
| Plastic stress point   | s 86              | Inaccurate           | 86        | Tolerated           | 12             |
| Plastic interface po   | oints O           | Inaccurate           | 0         | Tolerated           | 3              |
| Tension points         | 20                | Cap/Hard points      | 0         | Tension and apex    | 0              |
| GMRES: iter = 0,       | error = 1.00000   | 👰 Pre                | view      | Pause               | 🗙 <u>S</u> top |
| Minimize               |                   |                      |           |                     | 1 task running |

图 1.14 显示计算进度的活动任务窗口

#### 1.6 查看计算结果

一旦计算完成,就可以在输出程序中显示计算结果。在输出程序中,可以只查看完全三 维模型中、剖面或结构单元中的位移和应力。计算结果也可以表格的形式输出,浏览当前结 果需按照如下步骤进行:

1) 选择阶段浏览器(Phase explorer)树形目录中的最后一个计算阶段 Building。

2)

点击侧边工具栏中的**查看计算结果**按钮(View calculation results),打开

输出程序。输出程序默认显示所选计算阶段结束时的三维变形网格。变形可按比例缩放以更清楚的观察。

- 3) 从变形菜单中选择总位移(Total displacement), -> | u | , 就会显示总位移的彩色云图。
- 4) 在彩色边界处是代表总位移值的图例,若图例未显示,需从视图菜单(View)中选择图例选项(Legend)。

ಿ

5)

<sup>/</sup> 在输出窗口中点击等值面 lso surfaces 按钮,显示具有相同位移的区域。

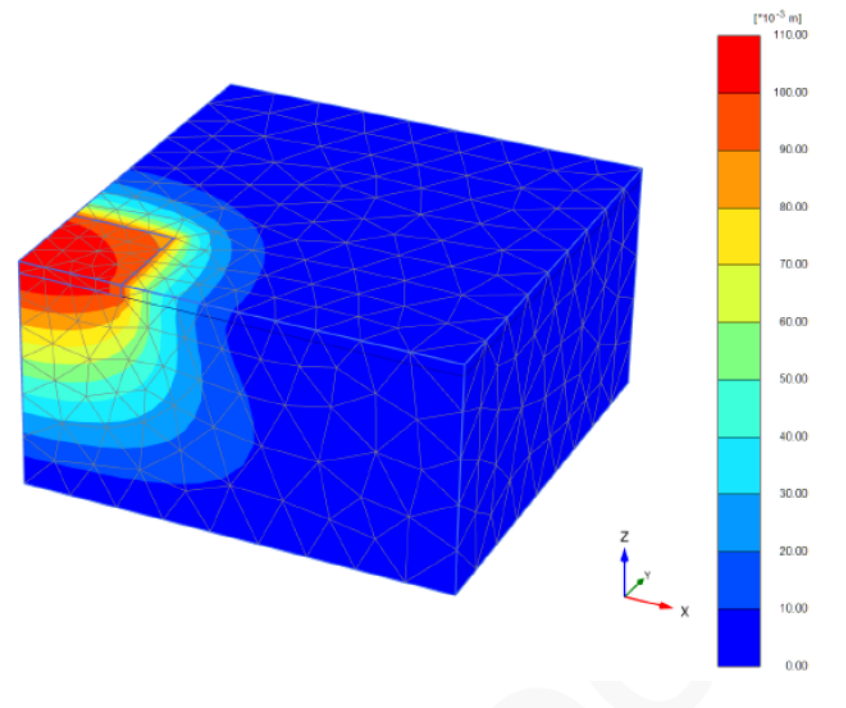

图 1.15 最后一个阶段结束时的总位移云图

注:除总位移之外,变形菜单(Displacement)中还可选择增量位移(Incremental displacement)和阶段位移(Phase displacement)。

- ▶ 增量位移(Incremental displacement)是一个计算步中产生的位移(在本例中就是 最后一步),有助于显示破坏机理。
- 阶段位移(Phase displacement) 是一个计算阶段中产生的位移(在本例中就是最 后一个计算阶段),用于检查一个单独阶段的影响,在开始阶段计算之前无需 重置位移为零。

#### 情形 B: 筏形基础

在此情形下,需修改模型,地下室由结构单元组成。这就要求计算基础中的结构力。筏 形基础由 50cm 厚的混凝土底板,由混凝土梁加强。地下室墙为 30cm 厚的混凝土墙。上部 楼板荷载通过柱和地下室墙向下传递到筏板上。柱承受 11650kN 的荷载,地下室墙体承受 385kN/m 的线荷载,如图 2.1 所示。

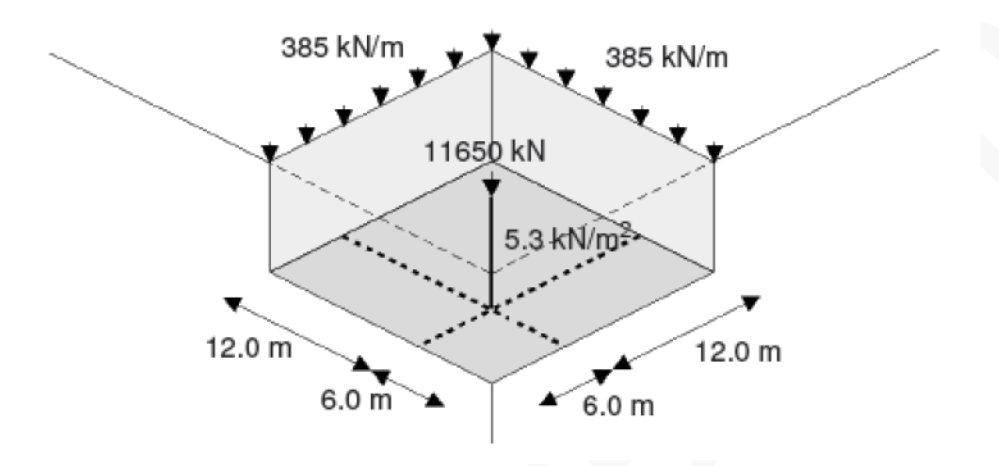

图 2.1 地下室几何尺寸

另外, 筏板上承受 5.3kN/m2 的均布荷载。修改粘土层属性, 使其刚度随深度递增。

目标:

- ▶ 用不同的名称保存工程。
- ▶ 修改已有数据组。
- ▶ 定义随深度递增的土体刚度。
- ▶ 模拟板,定义板的材料属性。
- ▶ 模拟梁,定义梁的材料属性。
- ▶ 定义点荷载。
- ▶ 定义线荷载。
- ▶ 定义面上的分布荷载。
- ▶ 删除阶段。
- > 激活和冻结土体。
- > 激活和冻结结构单元。
- ▶ 激活荷载。
- > 在输出窗口进行缩放。
- ▶ 在输出窗口中画剖面。
- ▶ 查看结构计算结果的输出。

#### 2.1 几何模型输入

本练习中的几何模型和上节相同,不同之处就是增加了结构单元模拟基础。因此不必重 创建模,只需将之前的模型**另存为**不同的名称,并做相应修改。按如下步骤执行:

- 1) 打开 PLAXIS 3D 程序。将会弹出**快速选择**对话框(Quick select),在此对 话框中选择情形 1 时的工程。
- 2) 在文件菜单中选择另存为选项,用不同的名称保存工程(如: Tutorial 1b)

粘土层的材料属性已经定义。修改该材料属性,考虑土层刚度随深度增大,按照如下步骤进行:

- 1) 点击显示材料按钮(Show materials),打开材料组窗口(Material sets)。
- 2) 确认组类型选为土(Soil)和界板(Interface)选项。
- 3) 选择湖积粘土(Lacustrine Clay)材料组,并点击编辑按钮 Edit)。
- 4) 在参数页面将土层刚度 E'改为 5000kN/m2。
- 5) 在**高级参数**的 E'inc 框中输入 500kN/m2, zref 保持默认值 0.0m 不变。即 z=0.0m 处土层刚度为 5000kN/m2,从 z=0.0m 处往下每米增加 500kN/m2。
- 6) 点击 OK 关闭土层窗口。
- 7) 点击 OK 关闭材料组窗口。

#### 2.2 定义结构单元

进入结构模式定义组成地下室的结构单元:

- 1) 点击选择按钮(Selection)。
- 2) 右击代表建筑物的体,从弹出的菜单中选择**分解为面**选项(Decompose into surfaces)。
- 3) 删除最顶部的面(选择面并按下 Delete 键)。
- 4) 选择代表建筑物的体,在选择浏览器(Selection explorer)中点击可视化开 关隐藏该体。
- 5) 右击建筑物的底面,从弹出菜单中选择创建板选项(Create plate)。
- 6) 将板分配到模型内部地下室的两个竖向面上。删除模型边界处余下的两个竖直面。

注:按住 Ctrl 键的同时点击多个对象,就可以同时选择多个对象。用同样的方法可以将一个属性赋予多个类似的对象。

- 7) 打开材料数据库,将组类型设为板(Set type to Plates)。
- 8) 根据表 2.1 创建地下室墙和底板的材料属性。
- 9) 将材料属性拖放到地下室墙和底板上。在这个过程中可能需要移动材料组窗口 (Material sets)。
- 10) 点击 OK 键关闭材料组窗口。

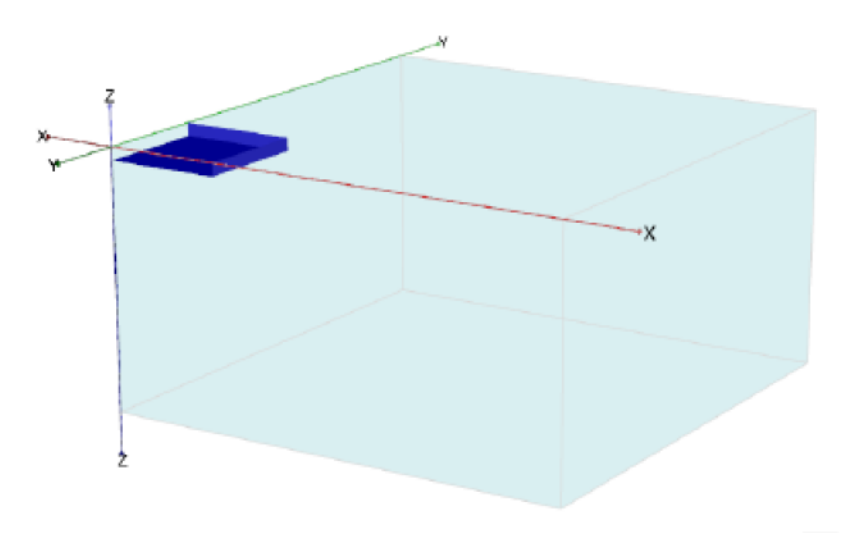

图 2.2 工程中板的位置

| 表 | 2.1 | 地下 | 「室墙、 | 底板 | 的 | 材料 | 属       | 性 |
|---|-----|----|------|----|---|----|---------|---|
|   |     |    |      |    |   |    | / F . 4 |   |

| 参数   | 符号   | 地下室底板   | 地下室墙    | 单位    |
|------|------|---------|---------|-------|
| 厚度   | d    | 0.5     | 0.3     | m     |
| 重度   | γ    | 15      | 15.5    | kN/m3 |
| 材料性质 | Туре | 线性、各项同性 | 线性、各项同性 |       |
| 杨氏模量 | E1   | 3×107   | 3×107   | kN/m3 |
| 泊松比  | v12  | 0.15    | 0.15    |       |

注:当指定重度时,注意考虑板单元本身不占体积并与土单元重叠。因此,为抵消 重叠部分,要考虑从板、梁、嵌入桩的实际重度中扣除土的重度。对部分重叠的板、梁、 嵌入桩,应该按比例减小其重度。

- 11) 右击建筑物底面,从弹出的菜单中选择创建面荷载选项。荷载的实际值可以在 结构模式中指定,也可在定义计算阶段时指定(阶段定义模式)。在本练习中, 荷载值将会在阶段定义模式(Phase definition mode)中指定。
- 12) 在侧边工具栏中点击**创建线**按钮(Create line)。
- 13) 💙 从弹出的子工具中选择**创建线荷载**选项(Create line load)。
- 14) 点击命令输入区,输入"0180181801800",然后按 Enter 键。这时就定 义了地下室墙体上的线荷载。输入的值是线上三个点的坐标值,点击鼠标右键 停止绘制线荷载。
- 15) <sup>\*</sup> 在侧边工具栏中点击**创建线**按钮(Create line)。
- 16) <sup>5</sup> 从弹出的子工具中选择**创建梁**选项(Create beam)。
- 17) 点(6,6,0),创建竖向梁的第一个点,按住 Shift 键移动鼠标至点(6,6,-2)。注意按 住 Shift 键后光标只能竖向移动。可以看到,在光标位置指示器中 z 坐标发生

#### 說信达

变化了,此时 x 和 y 坐标保持不变。点(6,6,-2)定义梁的第二点。点鼠标右键停止绘制。

18) 从点(0,6,-2)到点(18,6,-2),从点(6,0,-2)到点(6,18,-2) 创建水平方向的梁。

注: 在默认状态下,光标位置都在 z=0 位置处。沿竖直方向移动光标应按住 Shift 键。

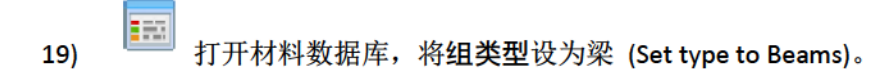

20) 根据表 2.2 创建水平梁和竖直梁的材料属性。将材料属性拖放至相应的梁单元上。

| 参数   | 符号   | 地下室<br>柱 | <mark>地下室梁</mark> | 单位    |
|------|------|----------|-------------------|-------|
| 横截面积 | А    | 0.49     | 0.7               | m2    |
| 材料重度 | γ    | 24.0     | <b>6</b> .0       | kN/m3 |
| 材料属性 | Туре | 线性       | 线性                |       |
| 杨氏模量 | E    | 3×107    | 3×107             | kN/m2 |
| 槽桩街  | 13   | 0.020    | 0.058             | m4    |
| 顶住龙  | 12   | 0.020    | 0.029             | m4    |

表 2.2 地下室梁、柱的材料属性

21)

在侧边工具栏中点击创建荷载按钮(Create load)。

22)

▲ 从弹出的子工具中选择**创建点荷载**选项(Create point load)。点击(6,6,0) 在竖向梁顶部添加一个点荷载。

进入网格页面生成网格。

#### 2.3 网格划分

点击划分网格,保持单元分布为粗。

检查生成的网格。

由于几何模型已改变,所有的计算阶段必须重新定义。

#### 2.4 执行计算

进入分步施工模式。

1. 初始条件

➡ 与前面的例子相同,用 KO 过程生成初始条件。

在初始计算阶段所有的结构单元应处于未激活状态。

初始阶段并未涉及开挖。因此,代表地下室的体应该是激活的,其材料属性应为湖积粘土。

2. 施工步

19

此处不在一个计算阶段施工建筑物,而是采用不同的计算阶段。在阶段1中,模拟建造 墙体和基础开挖。在阶段2中,模拟建造梁和底板。最后一个阶段,即阶段3中激活荷载。

- 1) 代表施工步的阶段的计算类型默认设为塑性(Plastic)。
- 2) 将阶段1重命名为开挖(Excavation)。
- 3) 选择基础上的土层,在**选择浏览器**(Selection explorer)中点击它前面的复选框来 冻结该土层。
- 4) 在模型浏览器(Model explorer)中点击对应地下室墙的板前面的复选框,以激活板。

```
Ē
```

- 5) 在阶段浏览器(Phase explorer)中点击添加阶段(Add phase)按钮。这样, 添加了一个新的阶段(阶段 2)。双击阶段\_2, 弹出阶段窗口:
- 6) 重新命名阶段 2 为建造(Construction)。保持该阶段的默认设置不变,并关 闭阶段窗口。
- 7) 在模型浏览器(Model explorer)中点击对应地下室底板的板前面的复选框,以激 活板。
- 8) 在模型浏览器(Model explorer)中点击梁前面的复选框以激活工程中的所有梁。

- 10) 在模型浏览器(Model explorer)中点击面荷载前面的复选框,以激活地下室底板 上的面荷载。荷载 z 分量设为-5.3,这表明荷载大小为 5.3 kN/m2,方向为-z 方向。
- 11) 在模型浏览器(Model explorer)中点击线荷载前面的复选框,以激活地下室墙上的线荷载。荷载 z 分量设为-385,这表明荷载大小为 385 kN/m,方向为-z 方向。
- 12) 在模型浏览器(Model explorer)中点击点荷载前面的复选框,以激活地下室柱子上的点荷载。荷载 z 分量设为 11650,这表明荷载大小为 11650 kN,方向为-z 方向。
- 13) 点击预览阶段按钮(Review phase),检查每个阶段的设置。
- 14) 计算阶段全部定义完毕之后,开始执行计算。忽略"未选择绘制曲线的节点和 应力"警告信息。
- 15) 计算完毕后保存工程。

#### 2.5 查看计算结果

在**阶段浏览器(Phase explorer)**中选择建造(Construction)选项。

- 1) 点击**查看计算结果**按钮(View calculation results),打开输出程序。显示该 阶段结束时的变形网格。
- 在显示阶段(Displayed step)下拉菜单中选择最后一个阶段,以切换到最后一个 阶段结束时的计算结果。

- 3) 为了评估几何模型中的应力和变形,选择坚向剖面工具(Vertical cross section)。此时显示几何模型的俯视图,弹出剖面点窗口。最大位移出现在柱子下面,此处的剖面最有意义。
- 在剖面点窗口(Cross section points)中分别输入第一个点 A 的坐标(0.0,6.0),第
  二点 A' 的坐标(75.0,6.0)。
- 5) 点 OK,出现一个**竖向剖面**。该剖面可以像几何模型的标准 3D 视图一样进行 旋转。
- 6) 从位移菜单中选择总位移一>uz,如图 2.3 所示。竖向位移的最大、最小值都显示在标题处。若标题未显示,需从视图菜单(View)中选择相应选项。

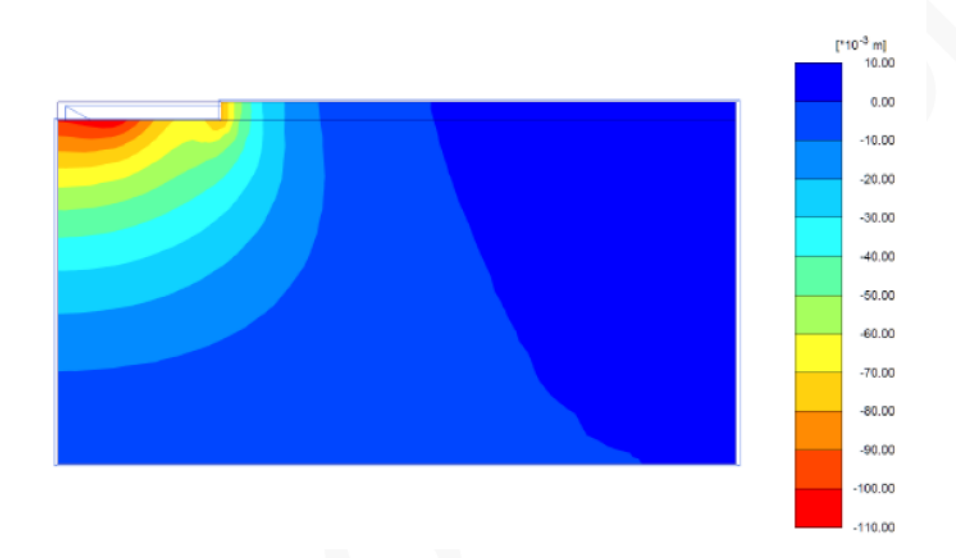

图 2.3 显示竖向总位移的剖面

- 7) 按下 Ctrl 和 "+"、Ctrl 和 "-"移动剖面。
- 8) 在窗口 Window 菜单下的列表中选择并回到几何模型的三维视图。
- 9) 双击底板。弹出另一个窗口,显示底板的位移,在力(Force)菜单中选择 M11 可以查看板的弯矩。
- 10) \_\_\_\_ 点击云图按钮(Shading),将显示图 2.4 所示的图形。
- 11) 点击工具菜单(Tools)中的表格选项(Table),板的弯矩就可以表格的形式 列出。此时,打开一个新的窗口,其中出现一个显示底板上每个节点弯矩值的 表格。

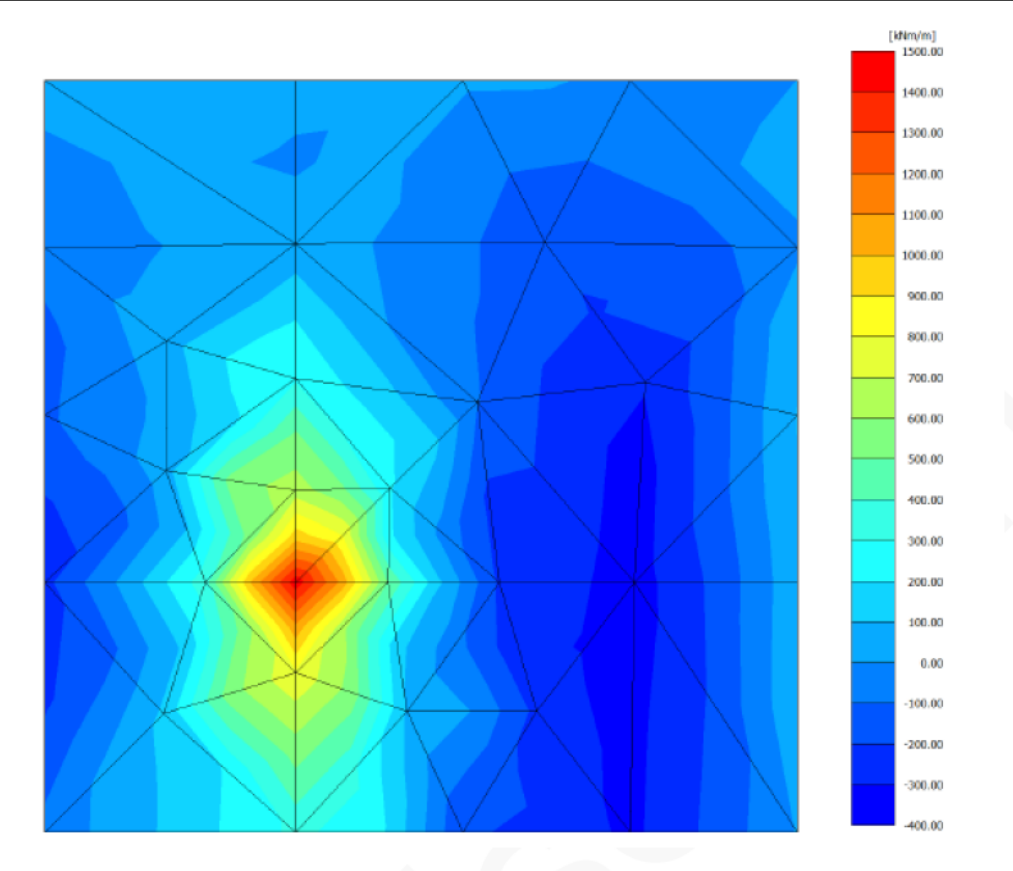

图 2.4 地下室底板的弯矩

#### 情形 C: 桩-筏基础

由于筏形基础的位移相当大,使用嵌入桩减小这些位移。这些嵌入桩代表入长 20m、 直径 1.5m 的钻孔桩。

目标:

- ▶ 使用嵌入桩。
- ▶ 定义嵌入桩的材料属性。
- ➢ 多次复制对象。

#### 3.1 几何模型输入

除了桩基础部分,本例的模型和之前相同。无需重建模型,可以将之前的模型用不同的 名称另存,并做相应修改。按照如下步骤进行:

- 打开 PLAXIS 3D 程序。弹出快速选择对话框(Quick select),在此对话框
  中选择情形 B 的工程。
- 2) 在文件菜单中选择另存为选项,将工程以不同的名称保存。(如: Tutorial 1c)

#### 3.2 结构单元定义

定义嵌入桩

5)

进入结构模式(Structures)。

- 在侧边工具栏中点击创建线按钮(Create line),再从弹出的子工具中选择创建嵌入桩按钮(Create embedded pile)。
- 4) 从点(6,6,-2)到点(6,6,-22)定义一根桩。

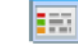

- 打开材料数据库,将**组类型**设为嵌入桩(Embedded pilea)。
- 6) 根据表 3.1 **创建嵌入桩**的材料属性,其中截面面积 A 和惯性矩 I2, I3, I23 由 实心圆桩的直径自动计算。点击 OK 确认输入。

| 参数  |       | 符号        | 桩基          | 单位    |
|-----|-------|-----------|-------------|-------|
| 杨氏桂 | 莫量    | E         | 3×107       | kN/m2 |
| 重度  |       | γ         | <b>6</b> .0 | kN/m3 |
| 桩类3 | 민     |           | 预定义         |       |
| 预定义 | 义桩类型  |           | 实心圆桩        |       |
| 直径  |       | Diameter  | 1.5         | m     |
| 侧阻力 | ካ     | Туре      | 线性          |       |
| 桩顶量 | 最大侧阻力 | Ttop,max  | 200         | kN/m  |
| 桩底  | 最大侧阻力 | Tbot, max | 500         | kN/m  |
| 基底  | 反力    | Fmax      | 1×104       | kN    |

表 3.1 嵌入桩的材料属性

- 7) 将桩的材料属性拖放到绘图区中的嵌入桩上,材料属性成功赋值后嵌入桩的颜 色会变化。
- 8) 点击 OK 关闭材料组窗口(Material sets)。

注:嵌入桩的材料属性赋值方法有:在绘图区或选择浏览器和模型浏览器中右击桩, 然后在弹出菜单的设置材料选项中选择相应的材料属性。 9) 点击选择(Select)按钮,选择嵌入桩。

- 10) 选择创建阵列按钮(Create array)。
- 11) 在创建阵列(Create array)窗口中选择形状为 2D、在 xy 平面选项。
- 12) 保持列数为 2。设置列间距为 x=12, y=0。
- 13) 保持行数为 2。设置行间距为 x=0, y=12。详见图 3.1 所示。
- 14) 点击 OK 创建阵列。一共创建了 2×2=4 根嵌入桩。

#### 3.3 网格划分

现在几何模型已创建完毕,可以进行划分网格了。

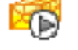

划分网格。保持单元分布为粗(Coarse)。

#### 查看网格。

点击模型浏览器(Model explorer)中土层子树前的眼睛按钮,隐藏土层。此时可看到嵌入 桩。详见图 3.2 所示。

| 🔟 Create array   |                                          |                   | - • •          |
|------------------|------------------------------------------|-------------------|----------------|
| Selected objects |                                          |                   |                |
| Line_6           |                                          |                   | ж.<br>т        |
| Array pattern    | Configuration                            |                   |                |
| Rectangular      | Shape 2D, in xy pl                       | ane               | •              |
|                  | Number of columns                        | 2                 |                |
|                  | Distance between colum                   | ns                |                |
|                  | х                                        | 12.00             |                |
|                  | Y                                        | 0.000             |                |
|                  | Number of rows                           | 2                 |                |
|                  | Distance between rows                    |                   |                |
|                  | ×                                        | 0.000             |                |
|                  | Y                                        | 12                |                |
|                  | The original objects will b<br>be added. | e kept and 3 copi | es will        |
|                  |                                          | <u>O</u> K        | <u>C</u> ancel |

图 3.1 **创建阵列**(Create array)窗口

关闭网格预览窗口。

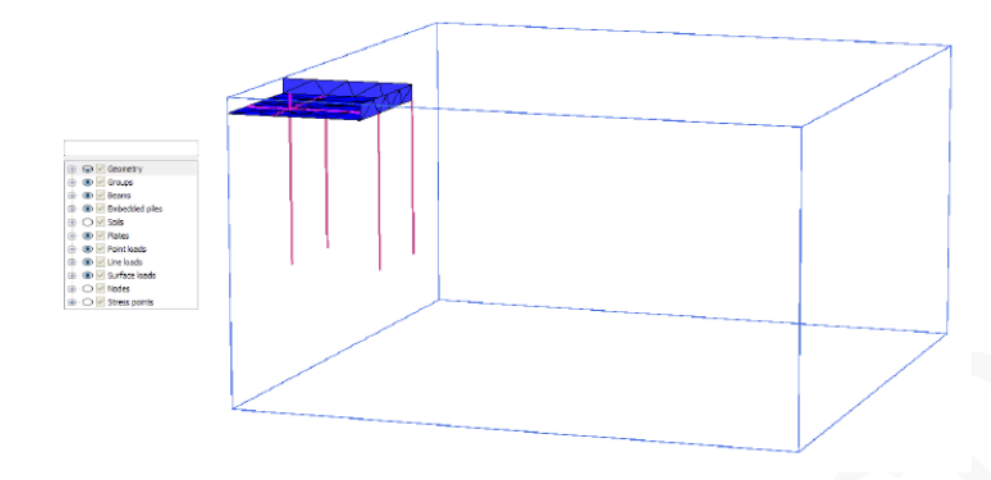

图 3.2 输出窗口中的部分几何模型

#### 3.4 执行计算

划分完网格之后,所有施工步都要重新定义。尽管实际工程中桩是在除建造墙之外的另一个施工步中建造,但为了简单起见,本例中将桩和墙放在一个施工步中建造。按照如下步骤重新定义所有施工步:

- 1) 切换至分步施工(Staged construction)模式。
- 2) 检查初始阶段的计算类型是否为 KO 过程。确保所有的结构单元都未激活,而 所有土层都已激活。土层材料属性为湖积粘土(Lacustrine clay)。
- 3) 在阶段浏览器(Phase explorer)中选择开挖阶段(Excavation)。
- 4) 确认地下室土体已开挖,且地下室墙已激活。
- 5) 激活所有桩。
- 6) 在**阶段浏览器**(Phase explorer)中选择建造阶段(Construction),确保所有结构单 元都已激活。
- 7) 在**阶段浏览器**(Phase explorer)中选择加载阶段(Loading),确保所有结构单元和 荷载都已激活。

8) 执行计算。

- 9) 计算完成后保存工程。
- 3.5 计算结果查看
  - 1) 选择加载(Loading)阶段,查看计算结果。
  - 2) 双击地下室底板,在力(Force)菜单中选择 M11。结果见图 3.3。

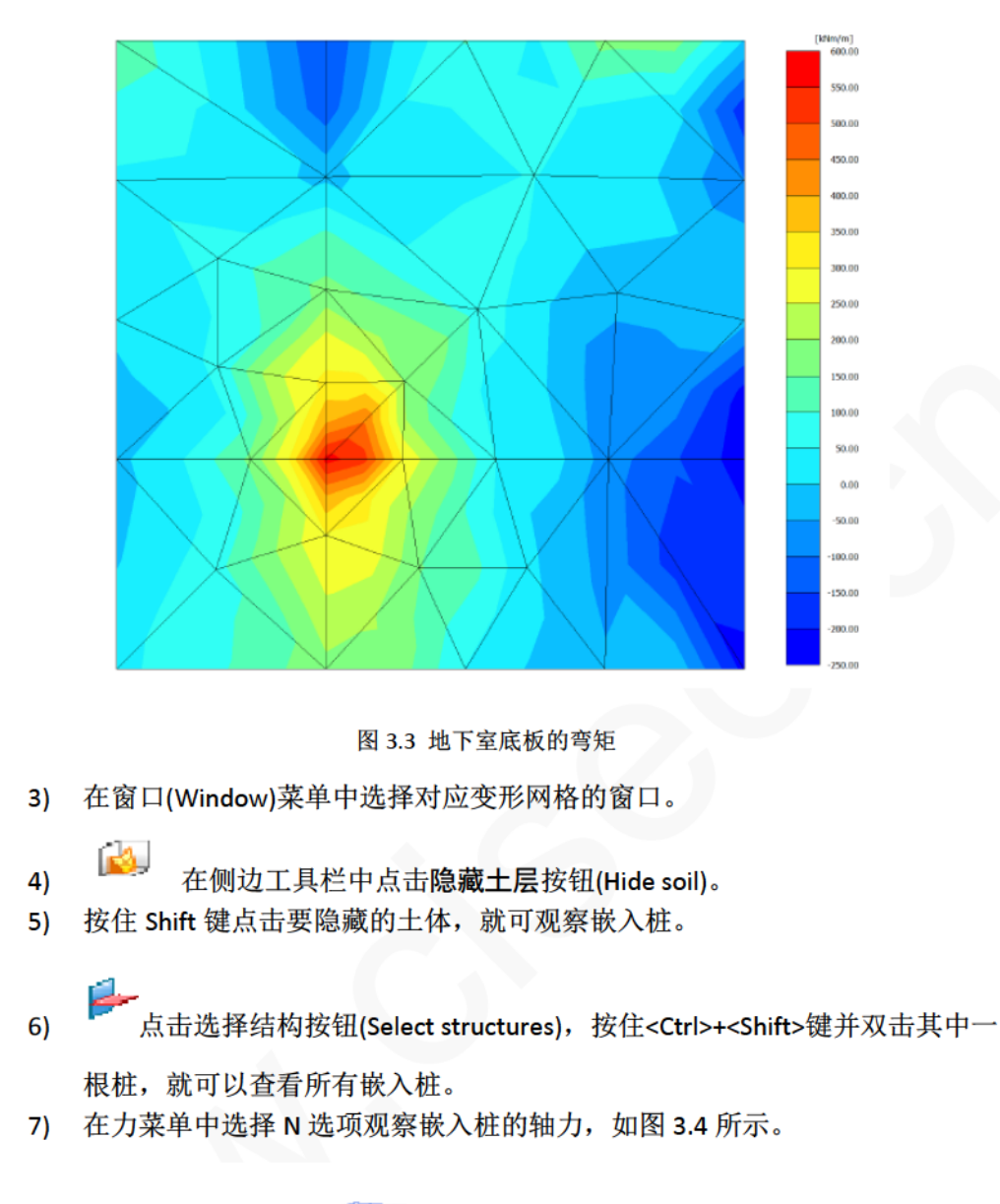

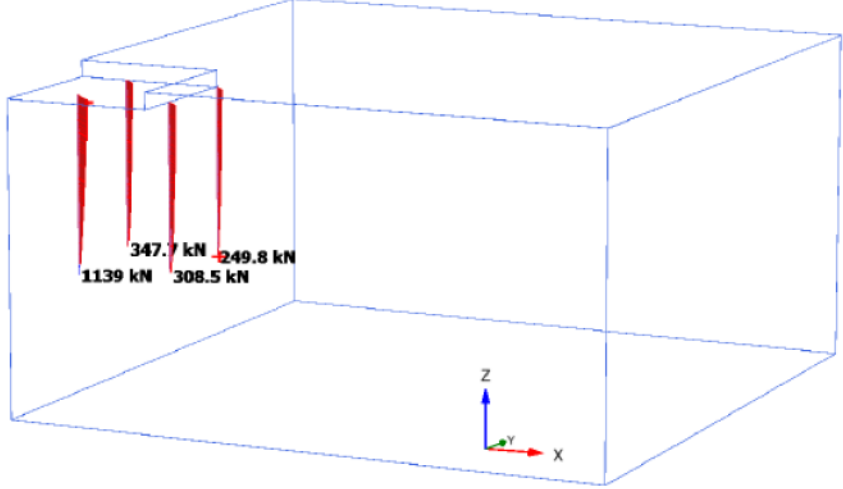

图 3.4 嵌入桩的轴力

本教程到此结束!